## Erzeugung einer Exportdatei aus dem ASV-Schulverwaltungsprogramm

1. Die Datei "BJS.exf" (im Ordner des BJS-Programms) auf einen USB-Stick kopieren, diesen dem Systembetreuer übergeben.

Arbeit des Systembetreuers:

2. Im ASV- Menü **<Datei> <Verwaltung> <Exportformatbibliothek>** auswählen und auf der Kopfleiste auf den Reiter "Exportformat importieren" klicken (s.Bild),

| <u>D</u> atei <u>B</u> earbeiten <u>A</u> uswertr |                                              |     | tungen | Exportfo  | ormat <u>M</u> odulbezogene Funktionen <u>F</u> enster <u>H</u> ilfe |  |  |  |  |  |  |
|---------------------------------------------------|----------------------------------------------|-----|--------|-----------|----------------------------------------------------------------------|--|--|--|--|--|--|
| W 💷                                               | <b>                                     </b> |     |        | 00        | Gewähltes Schuljahr 2013/14 Gewählter Tag 24.04.2014                 |  |  |  |  |  |  |
| Start X Exportformate verwalten X                 |                                              |     |        | anklicken |                                                                      |  |  |  |  |  |  |
|                                                   | 10×                                          | M N | 44 4 ) | • I+ • •  | ☆   ← & h h                                                          |  |  |  |  |  |  |
| - Inf                                             | ormationen –                                 |     |        |           |                                                                      |  |  |  |  |  |  |

3. Die Datei "BJS.exf" (auf dem USB-Stick) auswählen und rechts im Navigator (N) durch Anklicken aktivieren. Der Name wird in das N-Feld übertragen. Wurde die BJS.exf bereits ausgewählt genügt ein Klick auf den Bezeichner in N

| Informationen     Name     Bits_JMP_150518_3     Gruppe     Schuler     Schuler       Beschreibung     Exportformst für Bundesstandsgielerogram B55.exe.     Schuler     Schuler     Schuler       Autor     Schul     Erstellt     B8.92.2015     Schuler     Schuler       Autor     Schul     Erstellt     B8.92.2015     Schuler     Schuler       Nr. <ul> <li>Esportfelder</li> <li>Autorestandtell vorangestellt</li> <li>Schuler</li> <li>Schuler</li> <li>Schuler</li> <li>Autorestandtell vorangestellt</li> <li>Schuler</li> <li>Schuler</li> <li>Schuler</li> <li>Autorestandtell vorangestellt</li> <li>Schuler</li> <li>Schuler</li> <li>Sch</li></ul>                                                                                                    | 🔒 🖩 🤉 🗙                        | 📖 🛯 N 44 4 🕨 M 🕸 🛏 상 🖬 🛍 🤞 🗮 🏝 홈 류                       | . 0                              |              |            |   |               |          |                |         | (       | 👔 🗙    |
|----------------------------------------------------------------------------------------------------|--------------------------------|----------------------------------------------------------|----------------------------------|--------------|------------|---|---------------|----------|----------------|---------|---------|--------|
| Name     Bits_JMP_150338_3     Gruppe     Schultr.     Art     Schultr.       Beschreibung     Exportformat für Bundes/Dividspielprogramm B35.exe.     Schultr.     Art     Schultr.       Autor     Schult     Erstellt     18.09.2015     Schultr.     Art       Autor     Schult     Gruppe     Schultr.     Art     Schultr.       Autor     Schult     Erstellt     18.09.2015     Filter:     Lehrkräte       - Ausgewählte Felder     N     Gruppe     Hamenbestandeli vorangestellt     Basic       Nr.     * Exportfelder     Schultr.     Att     Schultr.       Nr.     * Exportfelder     Namenbestandeli vorangestellt     Schultr.     Att       Schultritt am (vorangestellt     Schultrittam (vorangestellt     Schultrittam (vorangestellt     Schultrittam (vorangestellt       Gruppe     * Schultrittam (vorangestellt     Schultrittam (vorangestellt     Schultrittam (vorangestellt     Schultrittam (vorangestellt       Schultrittam (vorangestellt     Schultrittam (vorangestellt     Schultrittam (vorangestellt     Schultrittam (vorangestellt       Schultrittam (vorangestellt     Schultrittam (vorangestellt     Schultrittam (vorangestellt     Schultrittam (vorangestellt       Schultrittam (vorangestellt     Schultrittam (vorangestellt     Schultrittam (vorangestellt     Schultrittam (vorangestellt<                                                                                                    | - Information                  | en                                                       |                                  |              |            |   |               |          | - Navigator    |         |         |        |
| Beschreibung Eportformat für Bundessielendspielprogramm B.5.exe.                                                                                                    | Name                           | e BJS_IMP_150918_3                                       |                                  |              |            |   |               |          |                | Art     | Schule  | ▲ 📭    |
| Beschreibung Exportformat für Bundesjuerogramm B.S. ess.<br>Autor Schul<br>Autor Schul<br>N. Ersteilt 18.09.2015<br>Nr. Exportfelder<br>Nr. Exportfelder<br>Nr. Exportfelder<br>Nr. Exportfelder<br>Ausgewählte Felder<br>Nr. Exportfelder<br>Bis JManensbestandteil vorangestellt<br>Bis JManensbestandteil vorangestellt<br>Bis JMA 150918.3 jr.t<br>Bis JMA 150918.3 jr.t<br>Bis JMA 150918.3 jr.t<br>Bis JMA 150918.2 st<br>Bis JMA 150918.2 st<br>Bis JMA 150918.3 st<br>Bis JMA 150918.3 st<br>Bis |                                |                                                          |                                  |              |            |   |               |          |                |         | 9310    |        |
| Autor     Schul     Erstellt     18.09.2015       Autor     Filter     Ausgewählte Felder       Nr. <ul> <li>Exportfelder</li> <li>Sig MP J50918.3</li> <li>Sig MP J50918.1</li> <li>Sig MP J50918.1</li> <li>Sig MP J50918.3</li> <li>Sig MP J50918.3</li> <li>Sig MP J50918.3</li> <li>Sig MP J50918.3</li> <li>Sig MP J50918.3</li> <li>Sig MP J50918.3</li> <li>Sig MP J50918.3</li> <li>Sig MP J50918.3</li> <li>Sig MP J50918.3</li></ul>                                                                                                    | Beschreibung                   | g Exportformat für Bundesjugsodspielprogramm B35.exe.    |                                  |              |            |   |               |          |                |         | 9321    | ~      |
| Autor Schul  Autor Schul  Autor                                                                                                    |                                |                                                          | 034F                             | <i>сык</i>   | 0346       |   |               |          |                |         |         |        |
| Autor     Erstellt     18.09,2015       N-Feld     N     deaktiviert       Ausgewählte Felder     Image wählte Felder       Nr.     Image wählte Felder       Nr.     Image wählte Felder       Nimersbestandtell vorangestellt     Image wählte       Image wählte Felder     Image wählte       Nimersbestandtell vorangestellt     Image wählte       Image wählte Felder     Image wählte       Image wählte     Image wählte       Image wählte     Image wählte       Imag                                                                                                    |                                |                                                          |                                  | Datenbereich |            |   | E.            |          |                |         |         |        |
| Autor       Schul       Erstellt       18.09.2015         - Ausgewählte Felder       Ideaktiviert       Filter:       Auswä         Nr. <ul> <li>Eportfelder</li> <li>Mamensbestandtell vorangestellt</li> <li>Schleit inschigestellt</li> <li>Schleit inschigestellt</li> <li>Schleit inschigestellt</li> <li>Schleit inschigestellt</li> <li>Schleit inschigestellt</li> <li>Schleit inschigestellt</li> <li>Schleit inschigestellt</li> <li>Schleit inschigestellt</li> <li>Signer 10.001.001.001.001.001.001.001.001.001.</li></ul>                                                                                                    |                                |                                                          |                                  |              |            |   |               |          | Schüler        |         |         | ^      |
| N-Feld     N     deattiviert     Fitter:     Auszes       Auszewählte Felder     Image: Standell vorangstellt     Suche:     aktiv     Barne       Nr.     Esportfelder     Image: Standell vorangstellt     Suche:     aktiv     Barne       Manensbestandell inorangstellt     Image: Standell vorangstellt     Suche:     aktiv     Barne       Image: Standell vorangstellt     Image: Standell vorangstellt     Suche:     Suche:     Bit W       Image: Standell vorangstellt     Image: Standell vorangstellt     Suche:     Suche:     Bit W       Image: Standell vorangstellt     Image: Standell vorangstellt     Suche:     Suche:     Bit W       Image: Standell vorangstellt     Image: Standell vorangstellt     Suche:     Bit W     Bit W     Bit W       Image: Standell vorangstellt     Image: Standell vorangstellt     Image: Standell vorangstellt     Bit W     Bit W <td>Autor</td> <td>Schul</td> <td>18.09.2015</td> <td></td> <td colspan="3">Distante -</td> <td>~</td>                                                                                                    | Autor                          | Schul                                                    | 18.09.2015                       |              | Distante - |   |               | ~        |                |         |         |        |
| N-Feid     Suche:     aktiv     Bearber       Nr. <ul> <li></li></ul>                                                                                                    |                                | N.F.M                                                    |                                  |              | Ν          |   | 📃 deaktiviert |          | Filter:        |         | Ausv    | wählen |
| Ausgewählte Felder     Such:     Barbs       Nr. <ul> <li>             Exportfelder</li> <li>             3 Namensbestandtell vorangestellt</li> <li>             4 Namensbestandtell nachgestellt</li> <li>             4 Namensbestandtell nachgestellt</li> <li>             5 Geburtsdatum</li> <li>             6 Geschlecht (männich/weiblich)</li> <li>             8 Jumersbestandtell nachgestellt</li> <li>             6 Geschlecht (männich/weiblich)</li> <li>             8 Jumersbestandtell nachgestellt</li> <li>             6 Geschlecht (männich/weiblich)</li> <li>             8 Jumersbestandtell nachgestellt</li> <li>             9 Jumersbestandtell nachgestellt</li> <li>             6 Geschlecht (männich/weiblich)</li> <li>             8 Jumersbestandtell nachgestellt</li> <li>             9 Jumersbestandtell nachgestellt</li> <li>             9 Jumersbestandtell nachgestellt</li> <li></li></ul>                                                                                                    |                                | N-Feid                                                   |                                  |              |            | - |               |          |                |         |         |        |
| Nr.     > Eportfieldr     Image: Standbell vorangestellt       3) Namensbestandbell vorangestellt     Image: Standbell vorangestellt     Image: Standbell vorangestellt       4) Namensbestandbell vorangestellt     Image: Standbell vorangestellt     Image: Standbell vorangestellt       6) Geburdsdum     Image: Standbell vorangestellt     Image: Standbell vorangestellt       7) (Aasse     Image: Standbell vorangestellt     Image: Standbell vorangestellt       8) Austritt am (voraussichtlich)     Image: Standbell vorangestellt     Image: Standbell vorangestellt       - Format     Image: Standbell vorangestellt     Image: Standbell vorangestellt       · Mul.     · Mul.     · Mier nichts mehr ändern       Ø: Eigenes (SV-Format     · für das Feldtrennzeichen TAB bitte \t eingeben                                                                                                    | — Ausgewählte                  | e Felder                                                 |                                  |              |            |   | -             |          | Suche: aktiv   |         | Bear    | beiten |
| 3) Namensbestandtell vorangestellt     205 JMP 150918_3     st       4) Namensbestandtell nachgestellt     205 JMP 150918_3     st       6) Geschlecht (männlich/weiblich)     205 JMP 150918_2     st       7) Rasse     205 JMP 150918_2     st       8) Austritt am (voraussichtlich)     205 JMP 150918_3     st       8) Austritt am (voraussichtlich)     205 JMP 150615_2     st       9) SML     3) Austritt am (voraussichtlich)     205 JMP 150615_1     st       9) XML     Hier nichts mehr ändern     305     95 st                                                                                                    | Nr.                            |                                                          | ▲ Exportfelder                   |              |            |   |               | R        | Name           | 💌 Dater | bereich | R      |
| A Namensbeschnetelin andregstelit     S Geburtsdatum     S Geburtsdatum     Geschlecht (framinichweiblich)     Geschlecht (framinichweiblich)     Tasse     Austritt am (voraussichtlich)     S Austritt am (voraussichtlich)     S Austrite am (                                                                                                    |                                |                                                          | 3 Namensbestandteil vorangeste   | llt          |            |   |               |          | JS_IMP_150918  | .3 st   |         |        |
| S Geburdsdum     S Geburdsdum       G Geschiecht (männlich/weiblich)       7 Glasse       8 Austritt am (voraussichtlich)       • Format       • XML       • Textverarbeitung/Tabellenkalkulation       • Eigenes CSV-Format       Feldtrennzeichen       • für das Feldtrennzeichen                                                                                                    |                                |                                                          | 4 Namensbestandteil nachgestel   | It           |            |   |               | ×        | BJS_IMP_150918 | 2 st    |         |        |
|                                                                                                    |                                |                                                          | 5 Geburtsdatum                   |              |            |   |               | ×        | BJS_IMP_150918 | _1 st   |         |        |
| Format     Format     Format     Feldtrennzelchen TAB bitte \t eingeben                                                                                                    |                                |                                                          | 6 Geschlecht (männlich/weiblich) |              |            |   |               | ×        | BJS_IMP_150615 | _2 st   |         |        |
| Austritt am (voraussichtlich)     Austritt am (voraussichtlich)     Austritt am (voraussichtlich)     Austritt am (voraussichtlich)     Austritt am (voraussichtlich)     Austritt am (voraussichtlich)     Hier nichts mehr ändern     Eigenes CSV-Format     Feldtrennzeichen TAB bitte \t eingeben                                                                                                    |                                |                                                          | 7 Klasse                         |              |            |   |               | <u> </u> | BJS_IMP_150615 | _1 st   |         |        |
| - Format - SML - Textverarbeitung/Tabellenkalkulation - Format - Gigenes CSV-Format Feldtrennzeichen TAB bitte \t eingeben - Hier nichts mehr ändern - Hier nichts mehr änder                                                                                                    |                                |                                                          | 8 Austritt am (voraussichtlich)  |              |            |   |               | ×.       | BJS            | st      |         |        |
|                                                                                                    |                                |                                                          |                                  | 1            |            |   |               | * *      |                |         |         |        |
| <ul> <li>○ XML</li> <li>○ Textverarbeitung/Tabellenkalkulation</li> <li>Ø Eigenes CSV-Format</li> <li>Feldtrennzelchen TAB bitte \t eingeben</li> </ul>                                                                                                    | — Format —                     |                                                          |                                  | -            |            |   |               |          |                |         |         |        |
| <ul> <li>○ Testverarbeitung/Tabellenkalkulation</li> <li>○ Eigenes CSV-Format</li> <li>Feldtrennzeichen TAB bitte \t eingeben</li> </ul>                                                                                                    | O XMI                          |                                                          |                                  | 1            |            |   |               |          |                |         |         |        |
| Eligenes CSV-Format     Feldtrennzeichen 7AB bitte \t eingeben                                                                                                    | 0                              |                                                          | Hier nichts meh                  | nr ändern    |            |   |               |          |                |         |         |        |
| Eigenes CSV-Format  Feldtrennzeichen für das Feldtrennzeichen TAB bitte \t eingeben                                                                                                    | <ul> <li>Iextverarb</li> </ul> | eitung/labellenkalkulation                               |                                  |              |            |   |               |          |                |         |         |        |
| Feldtrennzelchen für das Feldtrennzelchen TAB bitte \t eingeben                                                                                                    | Eigenes CS                     | SV-Format                                                |                                  |              |            |   |               |          |                |         |         |        |
|                                                                                                    | Feldtrennz                     | zeichen 🦷 für das Feldtrennzeichen TAB bitte \t eingeben |                                  |              |            |   |               |          |                |         |         |        |
| Feldhegranzing "                                                                                                    | Feldheare                      | nzung "                                                  |                                  |              |            |   |               |          |                |         |         |        |

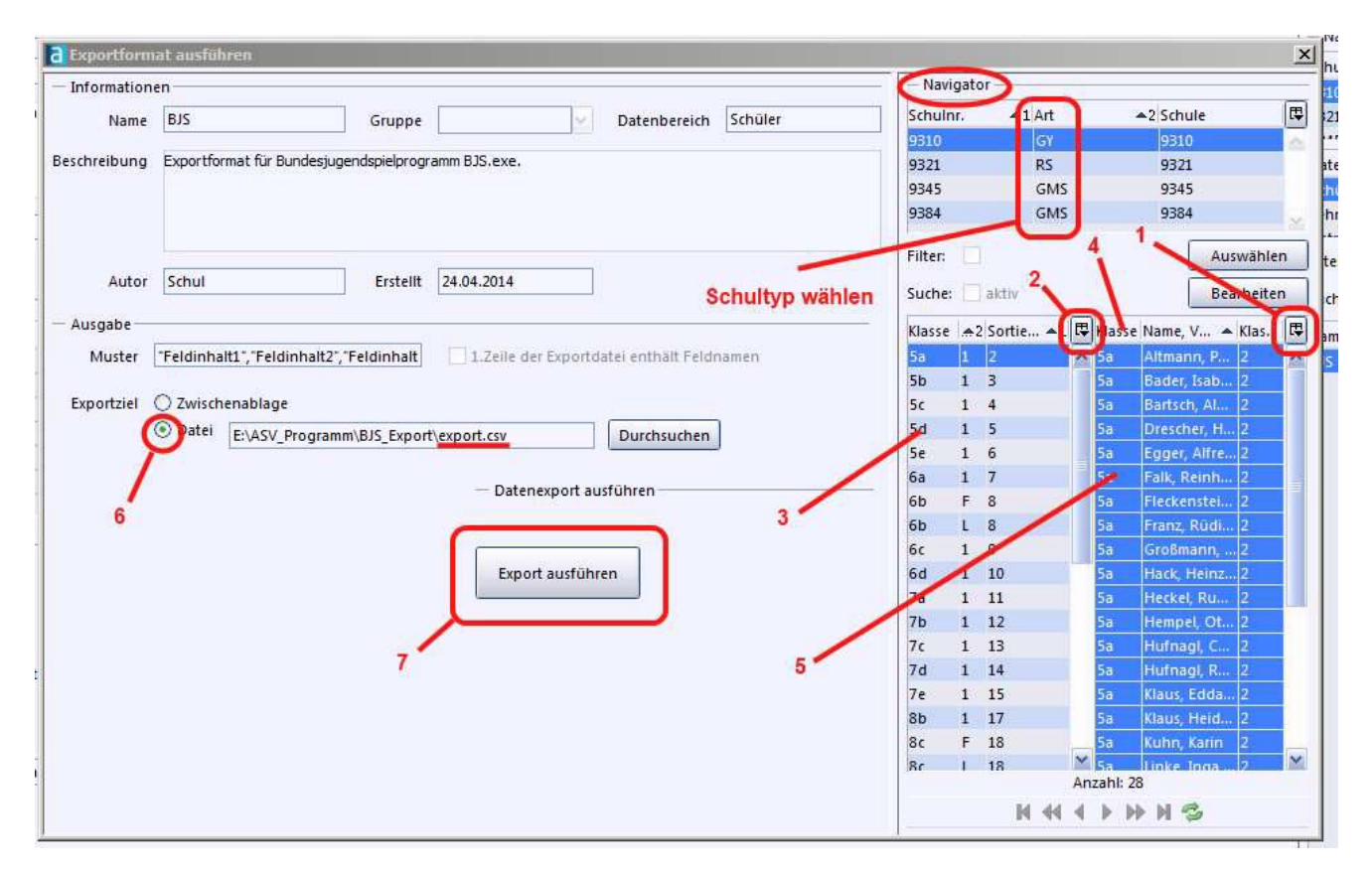

Dann auf <Datensätze für den Export auswählen> klicken, es erscheint folgendes Fenster:

4. Im Navigator-Bereich Schultyp und gewünschte Klassen auswählen (3): einzelne Klassen:<Strg>+I.Maustaste; Bereich: <Shift-Taste> =>1.Klasse anklicken => letzte Klasse anklicken

5. Auf (1) klicken und aus dem Fenster Klasse, Name, Klassensortierung wählen. Auswahl im linken Feld (2): Klasse, Klassengruppe, Sortierung

6. **<Klasse>** anklicken **(4)**, Klassen steigend auswählen (5, 6, 7, …), kann durch Klick auf den kleinen Pfeil geändert werden. Sie können die Klassen **(5) im Klassenverband** zusammenstellen (Klick auf den kleinen Pfeil), dies ist jedoch nicht unbedingt notwendig, weil dies auch vom BJS-Programm durchgeführt wird.

7. **<Datei>** anklicken **(6)** und **"export.csv"** Datei wählen. Export ausführen **(7)** und Exportdatei auf dem USB-Stick speichern. Der Sportlehrer kann die Daten aus dem Stick direkt verwenden. Die Exportdatei muss unbedingt die Bezeichnung **"export.csv**" haben, sonst wird sie vom BJS-Programm nicht erkannt.